# 4th lesson - Autocad

# 11<sup>th</sup> October, 2022

Blocks

- Put all the files in a folder
- They should be made out of polylines  $\rightarrow$  if not, we should clean them
- Use BPOLY creates boundary, then move it 1 m, so we know where we put it and then erase the small lines the drawing is created from, then move it back the 1 m (viz. picture 1)
- Create the blocks smartly than it's easy to replace then in the whole project
- Use BLOCK to create them from the downloaded drawings (viz. picture 2)
   Name
  - Base point select point, the one that is important for the placement of the object (for ex.: toilet - middle of the toilet, where the savage is (important for plumber)
  - Select object check "convert to block"
  - Check "allow to explode"
- Help yourself with using xlines to create defined points we can use for insertion, moving the object,..
- We used different views to show the design of the bathroom always changing the orientation by command USC
- When drawing important to used different types of lines and the right layer
  - Showing through what a section goes, which lines are not visible (for ex.: different layers of the wall) (viz. picture 3)

## Commands:

- BPOLY boundary creation  $\rightarrow$  click pick points (click inside the object we want the boundary of)
- COPY BASE select base point + select object
- J=JOIN select all lines we want to join (viz. picture )
- BLOCK viz. higher in text
- X=EXPLODE breaks the block/object in parts
- UCS=UNIT COORDINATES SYSTEM can change the orientation of the coordinate system, we select base point, direction of X and direction of Y
  - $\circ$  to change it back to the world coordinates type W
- PLAN to change the orientation of the view according to the coordinate system (just click enter twice)
- INSERT we can select an object from a library
- RE=REGEN regeneration

#### Picture 1:

| ▲ ■ ► 🛛 🗸 🖡                       | 1 🖶 📥 t 🔶 t 🔻           | Autodesk AutoCAD                                | 2021 sanita_plan.dwg                                       | Type a keyword or phrase                                                                                                    | 🔍 🔔 bielaluc 🔹                                                                          | 🕓 🖅 🗑 T 🔄 🖉 X         |
|-----------------------------------|-------------------------|-------------------------------------------------|------------------------------------------------------------|----------------------------------------------------------------------------------------------------|-----------------------------------------------------------------------------------------|-----------------------|
| Home Insert A                     |                         |                                                 | Express Tools Featured Apps                                |                                                                                                    |                                                                                         |                       |
| Line Polyline Circle Ar           |                         | K · C A → H · · · · · · · · · · · · · · · · · · | Layer<br>Properties                                        | Insert =<br>Natch =<br>Natch =<br>Properties =<br>Block =<br>Block =<br>Browner (Block =<br>Block =<br>B | ByLayer +<br>ByLayer +<br>ByLayer +<br>ByLayer +<br>Group (1)<br>Group (1)<br>ByLayer + | Measure Pase Base     |
| Chud A                            | III A02+ X canita plant | Y canitat Y canita fronti                       | V J                                                        | DIOCK - Prop                                                                                                    |                                                                                         | Capbourd View -       |
| LAVER PROPERTIES MANAGE           | FR                      | I=IITopII2D Wireframel                          |                                                            |                                                                                                    |                                                                                         |                       |
| Current lawar 0                   | Search for laver        |                                                 |                                                            |                                                                                                    |                                                                                         | - 6 .                 |
|                                   |                         |                                                 |                                                            |                                                                                                    |                                                                                         | N                     |
|                                   | ≠> <b>v</b> ≠ ¥         |                                                 |                                                            |                                                                                                    |                                                                                         |                       |
|                                   | - 0.1                   | 1                                               | A Boundary Creation                                        | ×                                                                                                    |                                                                                         | W TOP E               |
|                                   |                         |                                                 | Elck Points                                                |                                                                                                    |                                                                                         | S<br>VICE T           |
|                                   |                         |                                                 | Retain boundaries                                          |                                                                                                    |                                                                                         |                       |
| All: 1 layers displayed of 1 tota | al layers               |                                                 | Qbjecttype: Polyline<br>Boundary set<br>Current viewport V | New                                                                                                    |                                                                                         | We - C                |
| : PROPERTIES                      |                         |                                                 | OK Cancel                                                  | Help                                                                                                    |                                                                                         | alls                  |
| No selection                      | - 📲 🛰 🍋                 |                                                 | On Concer                                                  | Top                                                                                                    |                                                                                         |                       |
| General                           |                         |                                                 |                                                            |                                                                                                    |                                                                                         |                       |
| Color                             | ByLayer                 |                                                 |                                                            |                                                                                                    |                                                                                         |                       |
| Layer                             |                         |                                                 |                                                            |                                                                                                    |                                                                                         |                       |
| Linetype                          | ByLayer                 |                                                 |                                                            |                                                                                                    |                                                                                         |                       |
| Lineweight                        | ByLaver                 |                                                 |                                                            | /                                                                                                    |                                                                                         |                       |
| Transparency                      | ByLayer                 |                                                 | ₫ <u>×</u>                                                 |                                                                                                    |                                                                                         |                       |
| Thickness                         |                         |                                                 |                                                            |                                                                                                    |                                                                                         |                       |
| 3D Visualization                  |                         |                                                 | × 1 found                                                  |                                                                                                    |                                                                                         |                       |
| Material                          |                         |                                                 | Specify base point or [Displa Specify second point or (use | <pre>cement] <displacement>: first point as displacement&gt;:</displacement></pre>                                                                                                    |                                                                                         |                       |
| Plot style                        |                         |                                                 | Command: Regenerating model.                               |                                                                                                    |                                                                                         |                       |
| Plot style                        |                         |                                                 | BPOLY                                                      |                                                                                                    |                                                                                         |                       |
| Model Presentación1               | Presentación2 +         |                                                 | La Type o Comming                                          | Model ## !!! - + <b></b> (3                                                                                                    | F • 🕅 • 🗾 • 🗶 🗶                                                                         | 111 • 💠 • + 🕾 🇱 🚱 🖾 🚍 |

### Picture 2:

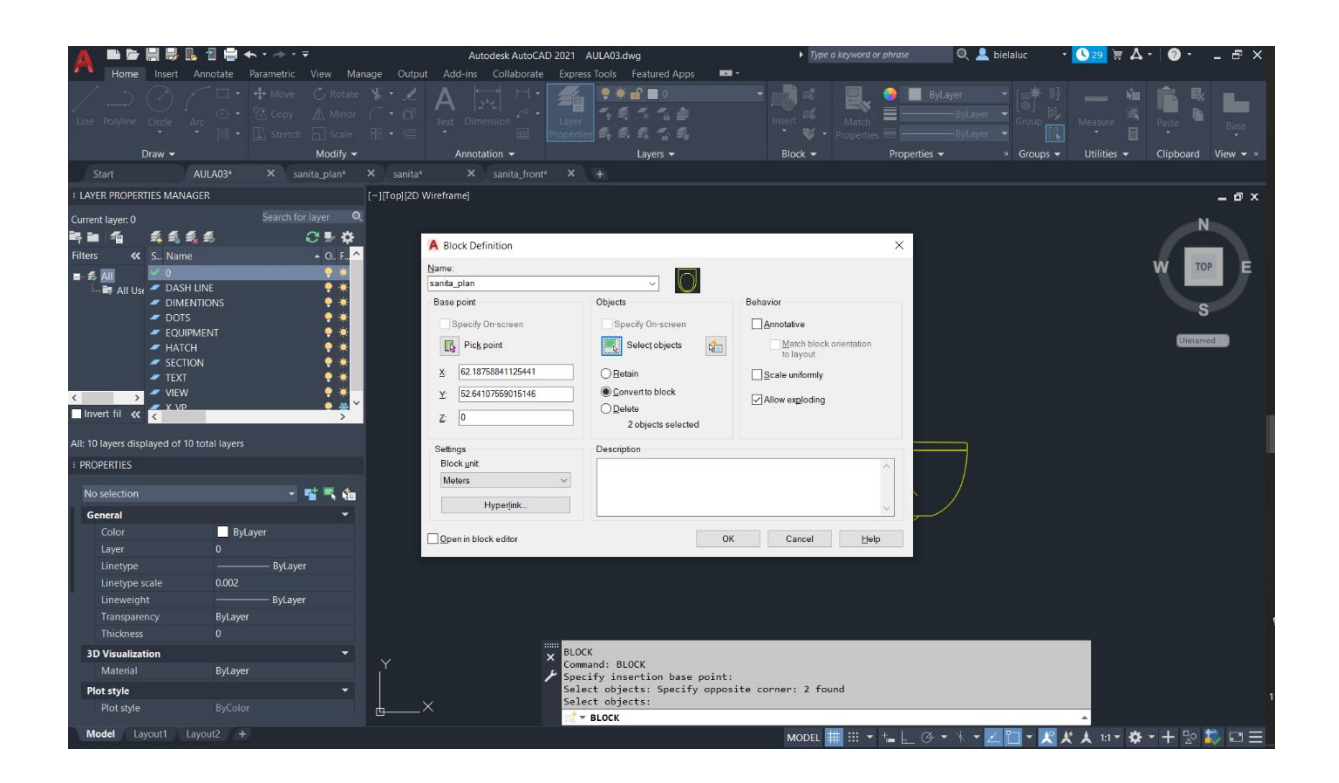

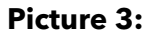

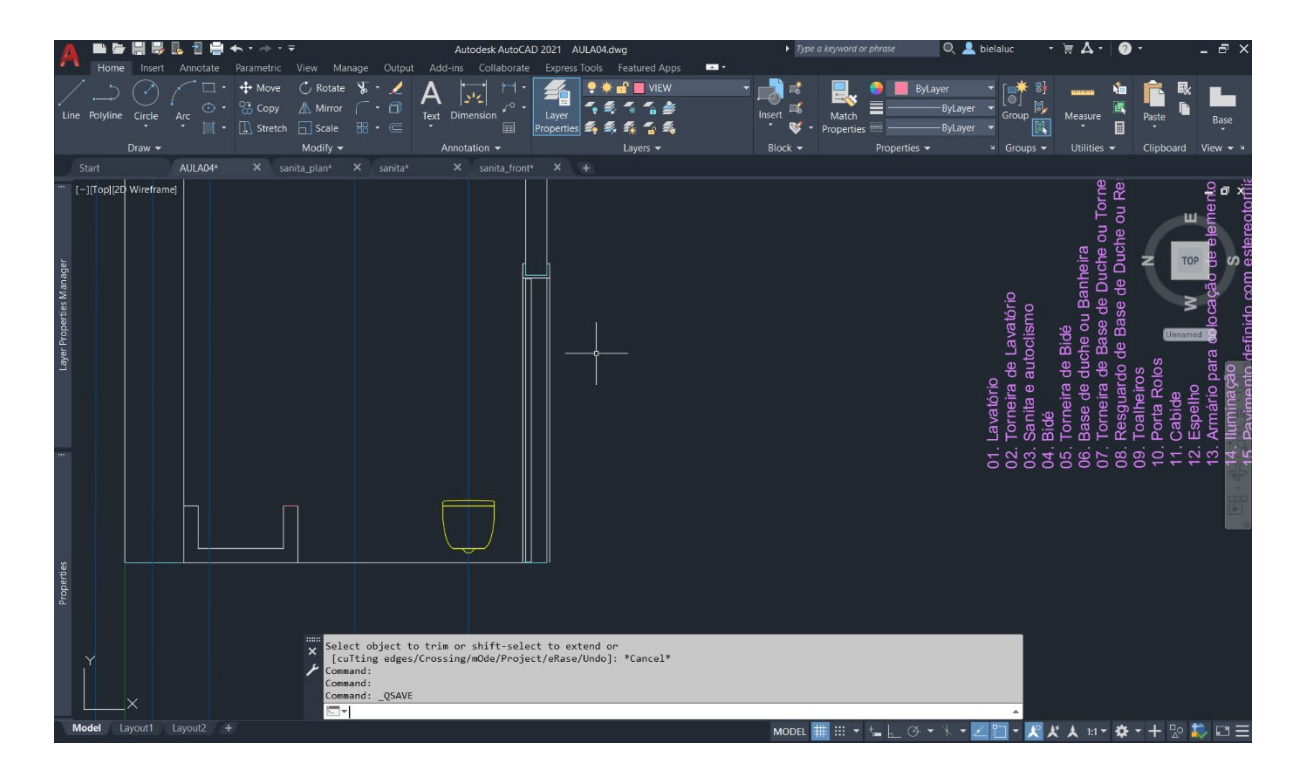

#### Picture 4:

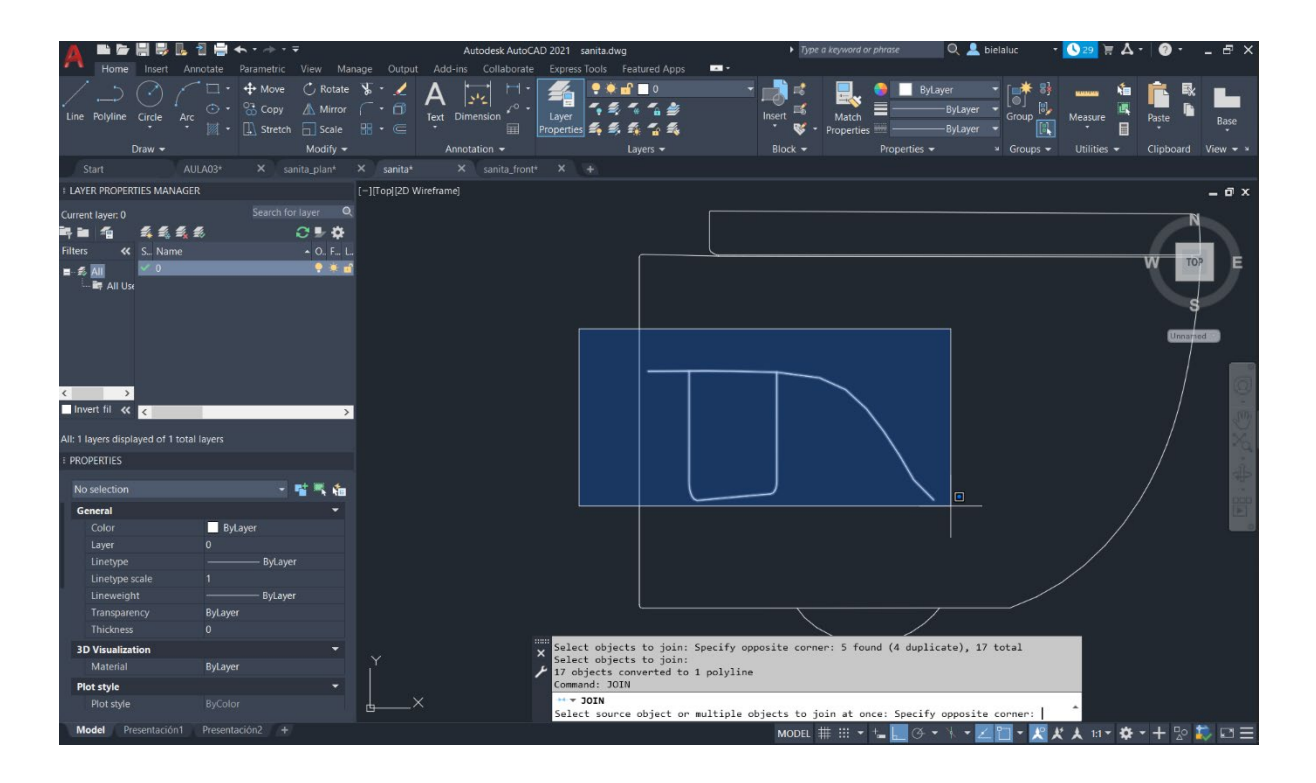

## Picture 5:

| A 🖿 🖻                                                                                                    | / 🗒 🗒 🖪 🔒 🖶                                                                                                    | ★ * → * ₹                                                                                                    | Autodesk AutoC/                                                                                                    | AD 2021 AULA03.dwg            | Type a keyword or phrase                                                                                                    | 🔍 💄 bielaluc 🔹                                                                                                    | 🕓 🔤 🖥 🗛 - 🛛 🖉 - 💶 🖉 - 🖉 - 🖉 - |
|----------------------------------------------------------------------------------------------------|----------------------------------------------------------------------------------------------------|----------------------------------------------------------------------------------------------------|----------------------------------------------------------------------------------------------------|-------------------------------|----------------------------------------------------------------------------------------------------|----------------------------------------------------------------------------------------------------|-------------------------------|
| Home                                                                                                    | Insert Annotate                                                                                                    | Parametric View Manage                                                                                                    | Output Add-ins Collaborate                                                                                                    | e Express Tools Featured Apps | -                                                                                                    |                                                                                                    |                               |
| Line Polyline                                                                                                    | Circle Arc                                                                                                    |                                                                                                    | Approximation                                                                                                    | Layer<br>Properties           | Inset 6 Match                                                                                                    | ByLayer - ByLayer - ByLayer - Group - Group - | Measure Clipboard View        |
| Start                                                                                                    | AUI 403*                                                                                                    | X sanita plan <sup>4</sup> X                                                                                                    | sanita* X sanita from                                                                                                    | 1+ X +                        |                                                                                                    | under and and and and and and and and and and                                                                                                    | contract in the               |
| + LAYER PROPE                                                                                                    | RTIES MANAGER                                                                                                    |                                                                                                    |                                                                                                    | -1/Top1/2D Wireframel         |                                                                                                    |                                                                                                    | – đ x                         |
| Current layer. 0<br>Filters 4<br>Salari Lange All L<br>Invert fil 4                                                                         | <ul> <li>♣ ♣ ♣ ♣</li> <li>S. Name     <li>D Ash Line     <li>DASH LINE</li> <li>DIMENTIONS</li> <li>DOTS</li> <li>DOTS</li> <li>EQUIPMENT</li> <li>HATCH</li> <li>SECTION</li> <li>TEXT</li> <li>THIN</li> <li>C MEM</li> </li></li></ul> | - C.F. L. Port<br>9 * 40 9<br>9 * 40 9<br>9 * 40 | Search for layer Q<br>Color Linetype<br>Wm. Continuous<br>9 ACAD (SC03W1<br>131 Continuous<br>9 ACAD (SC03W1<br>50 Continuous<br>30 Continuous<br>201 Continuous<br>201 Continuous<br>201 Continuous |                               |                                                                                                    |                                                                                                    | Z TOP S<br>3<br>Uncarred T    |
| All: 11 layers di<br>+ PROPERTIES                                                                                                    | splayed of 11 total laye                                                                                                    |                                                                                                    |                                                                                                    |                               |                                                                                                    |                                                                                                    | ×.                            |
| No selection                                                                                                    |                                                                                                    |                                                                                                    | - 📲 🛰 🍓                                                                                                    |                               |                                                                                                    |                                                                                                    |                               |
| General<br>Color<br>Layer<br>Linetype<br>Linetype<br>Lineweit<br>Transpa<br>Thickne:<br>3D Visualia<br>Material<br>Plot style<br>Plot style | e<br>scale<br>ght<br>rency<br>ation                                                                                                    | ■ ByLayer<br>0.002 ByLayer<br>ByLayer<br>0<br>ByLayer<br>ByLayer                                                                                                    |                                                                                                    |                               | pecify point on X-axis or <accept>:<br/>pecify point on the XY plane or <accemtariation (lurrent="" <accemtariation="" of="" or="" plane="" the="" ucs="" worl<br="" xy="">agenerating model.</accemtariation></accept> | ept>:<br>d] <current>:</current>                                                                                                    |                               |
| i iot siyi                                                                                                    |                                                                                                    |                                                                                                    |                                                                                                    | 2                             |                                                                                                    | _                                                                                                    | *                             |
| Model                                                                                                    |                                                                                                    |                                                                                                    |                                                                                                    |                               | MODEL 🇰 🖽 👻 🖕                                                                                                    | . G • K • 🗹 📋 • 🥂 🤾                                                                                                    | 、大 昭 - 🌣 - 十 🕾 🐼 🖾 三          |